# TUTORIAL PARA EMISSÃO DA TAXA AMBIENTAL ESTADUAL

#### 1. ACESSO SIGAM

- Todo e qualquer usuário deverá ter se tornar um usuário no SIGAM através da URL: https://sigam.ambiente.sp.gov.br/
- Login > Cadastro de Novo Usuário > Definir Senha por E-mail

|                                                                                                    | Autenticação de Usuário para Acesso ao Sistema |                                                     |
|----------------------------------------------------------------------------------------------------|------------------------------------------------|-----------------------------------------------------|
| Boa Tarde!<br>sexta-feira, 10 de janeiro de 2020<br>Usuários Online: 364<br>Recomendamos os navegadores Firefox ou Google Chrome. | Login: 🐚                                       | Bem-vindo!<br>Cadastro de Novo Usuário<br>Obrigado! |

#### 2. PORTAL CTE

• Após Login, acessar o "CTE – Cadastro Técnico Estadual"

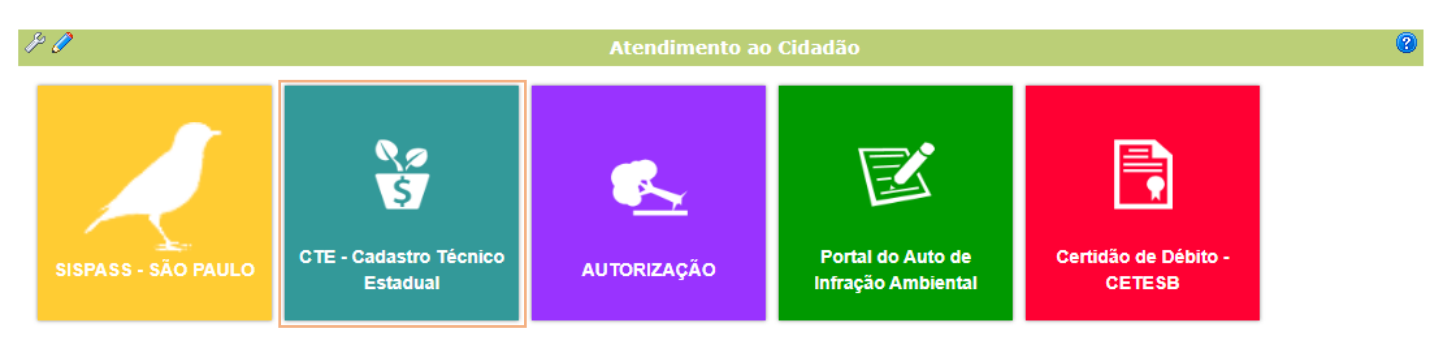

#### • São apresentadas as opções do Módulo CTE

| Ï | ° /                                    |                                  | Módulo                                 | s do Cadastro Técnico Estadual |
|---|----------------------------------------|----------------------------------|----------------------------------------|--------------------------------|
|   | IBAMA<br>M M A<br>Orientações do IBAMA | Pagar Taxa Ambiental<br>Estadual | Consultar Cadastro<br>Técnico Estadual |                                |

## 3. MÓDULO/SERVIÇO DE TAXA AMBIENTAL ESTADUAL

- Selecionar a opção "Pagar Taxa Ambiental Estadual" apresentada acima
- São apresentadas todas as solicitações já realizadas pela Pessoa Logada

| Ø                              | ۶                                                     |                    |                |                               |                  | Consulta TAE    |                    |                    | 3                 |  |  |
|--------------------------------|-------------------------------------------------------|--------------------|----------------|-------------------------------|------------------|-----------------|--------------------|--------------------|-------------------|--|--|
|                                | 🖶 Gerar Taxa Ambiental 🛱 Pesquisar 🗷 Excel Linhas 💿 🔻 |                    |                |                               |                  |                 |                    |                    |                   |  |  |
| Nenhuma condição especificada. |                                                       |                    |                |                               |                  |                 |                    |                    |                   |  |  |
|                                |                                                       |                    | Adiciona Ajuda |                               |                  |                 |                    |                    |                   |  |  |
|                                |                                                       | Número<br>Cadastro | СNРЈ           | Nome<br>Pessoa                | Valor da<br>Guia | Data de Emissão | Data de Vencimento | Número do Processo | Situação          |  |  |
|                                | Ľà                                                    | 7394145            | 60274174000174 | INDÚSTRIAS<br>CARDOSO<br>LTDA | 1428,85          | 09/01/2020      | 16/01/2020         | 00000009967/2019   | Guia<br>Cancelada |  |  |

### 4. BUSCAR DÉBITOS POR CPF/CNPJ

- Selecionar a opção "Gerar Taxa Ambiental" conforme imagem acima
- O sistema apresentará a opção de busca do CNPJ a ser localizado para emissão de • guias

| P     | Consulta TAE                                | 0 |
|-------|---------------------------------------------|---|
| SIGAM | Buscar CPF/CNPJ no CTF: 🔤 🖧 Buscar 💞 Limpar |   |

# 5. RELAÇÃO DE DÉBITOS PENDENTES DE PAGAMENTO

- Após, o sistema apresenta a relação de Débitos que estão com Pendência TCFA ou TFA
- Para emissão, o usuário deverá:
  - a) Selecionar os débitos para emissão do pagamento
  - b) Selecionar a data do Pagamento (até 20 dias úteis após a data atual)
  - c) Selecionar a opção "Calcular Débitos" para visualizar o montante (opcional)

Retornar

Ajuda

d) Selecionar a opção "Gerar Guia de Pagamento"

Nome da Pessoa: INDÚSTRIAS CARDOSO LTDA CNPJ: 60274174000174 Número do Processo: 00000009967/2019 Situação:

| Número Débito | Ano  | Trimestre | Тіро                               | Data de Vencimento | Valor no Estado | Valor Total |
|---------------|------|-----------|------------------------------------|--------------------|-----------------|-------------|
| 11241682      | 2017 | 2         | Taxa de Controle e Fisc. Ambiental | 07/07/2017         | 270,00          | 1159,35     |
| 11241683      | 2017 | 3         | Taxa de Controle e Fisc. Ambiental | 06/10/2017         | 270,00          | 1159,35     |
| 11241684      | 2017 | 4         | Taxa de Controle e Fisc. Ambiental | 08/01/2018         | 270,00          | 1159,35     |
| 11241685      | 2018 | 1         | Taxa de Controle e Fisc. Ambiental | 06/04/2018         | 270,00          | 1159,35     |
| 11241686      | 2018 | 2         | Taxa de Controle e Fisc. Ambiental | 06/07/2018         | 270,00          | 1159,35     |
| 11241687      | 2018 | 3         | Taxa de Controle e Fisc. Ambiental | 05/10/2018         | 270,00          | 1159,35     |
| 11241688      | 2018 | 4         | Taxa de Controle e Fisc. Ambiental | 08/01/2019         | 270,00          | 1159,35     |
| 11235328      | 2019 | 2         | Taxa de Controle e Fisc. Ambiental | 05/07/2019         | 30,00           | 128,82      |
| 11235329      | 2019 | 3         | Taxa de Controle e Fisc. Ambiental | 07/10/2019         | 30,00           | 128,82      |

Bretornar @ Ajuda Scalcular Débitos 
Gerar Guia de Pagamento d) validação e geração

# 6. GERAÇÃO DE GUIA DE PAGAMENTO

- Após a geração da Guia, o sistema realiza as seguintes ações automaticamente:
  - o Gera a guia de pagamento e emite para o usuário
  - o Atualiza a interface com o quadro da guia
  - o Cria o Processo SIGAM
  - Vincula a Atividade ao Processo
  - Vincula o serviço e a guia ao Processo
  - Integra o Processo SIGAM com o E-Ambiente
  - Envia a guia e o resumo de débitos para o E-Ambiente

|                                            |                                                                                                    |                                            |                                                                                     |                     |                  |                                                            |                                                                                  |                                                               |                                                            |                                                          | <b>^</b> |                     |
|--------------------------------------------|----------------------------------------------------------------------------------------------------|--------------------------------------------|-------------------------------------------------------------------------------------|---------------------|------------------|------------------------------------------------------------|----------------------------------------------------------------------------------|---------------------------------------------------------------|------------------------------------------------------------|----------------------------------------------------------|----------|---------------------|
| SIC                                        | 3AM                                                                                                    | Nome c<br>CNPJ: (<br>Número c<br>Situaçã S | BANCO DO BRASI<br>edente<br>CORETARIA DO MEIO AMBIE<br>úmero do Documento<br>27 613 | 001-9               | 00190.00009      | 03102<br>Aqência / (<br>1897-X / 9<br>CPF/CNPJ<br>13847786 | .758004 0052<br>Código Cedente F<br>009-3 Vencimer<br>000129 Vencimer<br>1701/20 | 7.613178 4 8<br>spécie Quantidad<br>C Valor do<br>00 Valor do | Recib<br>31400000<br>le Nosso Nún<br>31027580<br>Documento | no do Sacado<br>109484<br>nero<br>1000527613<br>1.094.85 | I        | netornar<br>😨 Ajuda |
| Relacâ                                     | o de Débitos                                                                                                    | (-                                         | ) Desconto / Abatimentos                                                            | (-) Outras deduções | (+) Mora / Multa |                                                            | (+) Outros acréscimos                                                            | (=) Valor                                                     | Cobrado                                                    |                                                          |          |                     |
| nu ćena s                                  | Sacado                                                                                                    |                                            |                                                                                     |                     |                  |                                                            |                                                                                  |                                                               |                                                            |                                                          |          |                     |
| Nume                                       | Numero Debito Ang                                                                                                    |                                            |                                                                                     |                     |                  |                                                            |                                                                                  | o mecânica                                                    |                                                            | -                                                        |          |                     |
| 11241                                      | 11241682 201                                                                                                    |                                            |                                                                                     |                     |                  |                                                            |                                                                                  |                                                               |                                                            |                                                          |          |                     |
| 11241                                      | 11241683     201     Corte na linha pontiñad       # BANCO DO BRASIL     001-9     00190.00009 03102.758004 00527.613178 4 8140000109484 |                                            |                                                                                     |                     |                  |                                                            | pontilhada<br>109484                                                             |                                                               |                                                            |                                                          |          |                     |
| 11241                                      | 11241684 201 Local de Pagamento Vencimento                                                                                               |                                            |                                                                                     |                     |                  |                                                            | 0                                                                                |                                                               |                                                            |                                                          |          |                     |
| PAGÁVEL EM QUALQUER BANCO ATÉ O VENCIMENTO |                                                                                                    |                                            |                                                                                     |                     | 17/              | 01/2020                                                    |                                                                                  |                                                               | -                                                          |                                                          |          |                     |
| Guia de Cobrança                           |                                                                                                    |                                            | dente<br>SECRETARIA DO MEIO A                                                       | MBIENTE - FPBRN     |                  | CPF/CN<br>1384                                             | 7786000129                                                                       | Agência/Co<br>1897-X/S                                        | odigo Cedente<br>009-3                                     |                                                          | -        |                     |
|                                            | Guia                                                                                                    | Vencimento                                 | Juros de Mora                                                                       | Multa de Mora       | Valor a Paga     | r P                                                        | agamento                                                                         | Valor Pag                                                     | o 5                                                        | Situação d                                               | la Guia  |                     |
| \$                                         | 527613                                                                                                    | 17/01/2020                                 | 122,84 162,00 1094,8                                                                |                     | 1094,85          | (                                                          |                                                                                  | 0                                                             | C                                                          | Guia Gerad                                               | а        |                     |
|                                            | -                                                                                                    |                                            | l.                                                                                  |                     | -1               |                                                            |                                                                                  | -                                                             |                                                            |                                                          |          |                     |
| 🔊 Reto                                     | rnar 🕜 Ajuda ኦ                                                                                                    | 🕻 Excluir  🖨 Resur                         | no de Débitos                                                                       |                     |                  |                                                            |                                                                                  |                                                               |                                                            |                                                          |          |                     |

- A qualquer momento o usuário pode solicitar a visualização do Resumo dos Débitos
- A qualquer momento o usuário pode solicitar a reemissão da guia

# 7. VISUALIZAÇÃO DO PROCESSO

- Para os técnicos, é possível visualizar o Processo no SIGAM
- Acessar: SIGAM > Processo > Buscar por Número e Ano

| PROCESSO V<br>Interessado: INDU<br>Unidade: CF/DPC | IGENT<br>JSTRIA<br>FED - I | E Sigla: SMA<br>AS CARDOSO<br>Departament | Número/Ano: <b>O</b><br>LTDA<br>o de Planejan | 00000009967/2019 Série: AP: NIS: 2174699 Número Processo E-<br>mento e Controle dos Fundos Especiais de Despesas | Ambiente: SIMA.02 | 1386/2019-35         |        | ື່ງ Ret<br>@Car<br>ເອີext<br>ໃຊ້ | tornar<br>rômetro<br>trato<br>uda |
|----------------------------------------------------|----------------------------|-------------------------------------------|-----------------------------------------------|----------------------------------------------------------------------------------------------------|-------------------|----------------------|--------|----------------------------------|-----------------------------------|
| Cadastro Atividades (3)                            | Tramita                    | ções (0) Vol                              | umes (0) Ref                                  | ferências (0/0) Relações Documento Atributos (0) Análise(0)                                                      | Anexos (0) In     | nagens (0) Protocolo |        |                                  |                                   |
| Sigla do Processo:                                 | SMA - :                    | Secretaria do Mei                         | o Ambiente                                    | ¥                                                                                                    |                   |                      |        |                                  |                                   |
| Identificação SIGAM:                               | NIS: 21                    | .74699 Sigla:                             | Ano: 2019                                     | Número: 00000009967 Série: AP:                                                                                   |                   |                      |        |                                  |                                   |
| Identificação SPDOC:                               | Ano:                       | Nún                                       | nero:                                         | Código do Processo: SMA/XX/09967/19                                                                              |                   |                      |        |                                  |                                   |
| Unidade Responsável:                               | CF/DPC                     | FED - Departame                           | nto de Planejame                              | ento e Controle dos Fundos Especiais de Despesas                                                                 |                   |                      | A      |                                  |                                   |
| Data Abertura:                                     | 12/11/2                    | 019 🚺 N                                   | úmero de Volu                                 | Jmes: 1                                                                                                    |                   |                      |        |                                  |                                   |
| Interessado Principal:                             | INDÚST                     | RIAS CARDOSO I                            | .TDA                                          |                                                                                                    |                   | •                    | a)     | <b>&gt;</b>                      |                                   |
| Município:                                         | SÃO PAI                    | ULO                                       |                                               |                                                                                                    |                   |                      | - M    |                                  |                                   |
| Palavra-chave:                                     |                            |                                           |                                               |                                                                                                    |                   | •                    | AA 🝼   |                                  |                                   |
| Atividade:                                         |                            |                                           |                                               |                                                                                                    |                   | •                    | - AA 🛷 |                                  |                                   |
| Finalidade:                                        |                            |                                           |                                               |                                                                                                    |                   |                      | AA 🛷   |                                  |                                   |
| Assunto:                                           | 005.02.                    | 08.012 Processo                           | de pagamento de                               | impostos e taxas                                                                                                 |                   |                      | A.     |                                  |                                   |
| Dados para Localização:                            |                            |                                           |                                               |                                                                                                    |                   |                      |        | 7                                |                                   |
| Capa do Processo:                                  |                            |                                           |                                               |                                                                                                    |                   |                      |        | ĺ                                |                                   |
| Atividades Processo                                |                            | tividades 🖨                               |                                               |                                                                                                    |                   |                      |        |                                  |                                   |
| Outros Interessados                                |                            | Data                                      | Limite                                        | Nome                                                                                                    | Objeto            | Status               | Temp   | 10                               | *                                 |
|                                                    | 9                          | 10/01/2020                                | 09/02/2020                                    | 🗣 Taxa Ambiental Estadual                                                                                        |                   | Aguarda pagamento    |        |                                  |                                   |
|                                                    | 9                          | 09/01/2020                                | 08/02/2020                                    | 🗣 Taxa Ambiental Estadual                                                                                        |                   | Em análise           |        |                                  |                                   |
|                                                    | 0                          | 12/11/2019                                | 12/12/2019                                    | 🔓 Taxa Ambiental Estadual                                                                                        |                   | Aquarda pagamento    |        |                                  | -                                 |
| 🦻 Retornar 🛛 🖋 Finaliza                            | ar 🗖                       | Atualizar 🥏                               | Capa 🔲 Exti                                   | trato 🔁 Extrato 📱 Súmula 洋 Excluir 🛛 👽 Consultar Proce                                                           | sso no E-Ambien   | te                   |        |                                  |                                   |

- É possível visualizar os débitos e incluir outros dentro da Atividade, se necessário
- É possível "Consultar Processo no E-Ambiente" conforme opção